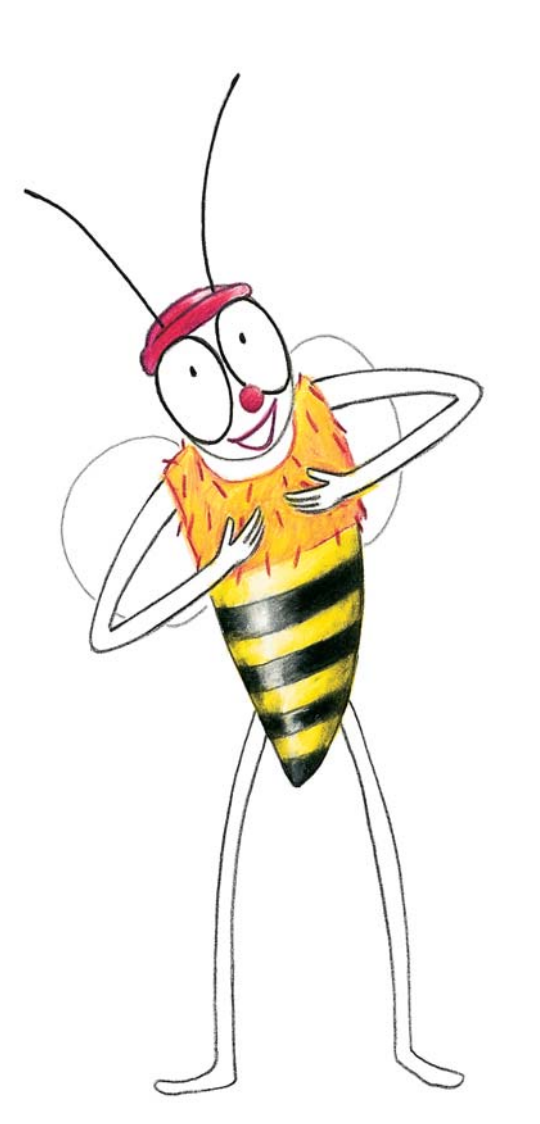

## Liebe Kinder,

ich bin Moni, die Computer-Biene. Ich begleite euch bei der Arbeit am PC. Wenn ihr genauso bienenfleißig seid wie ich, dann winkt euch am Ende der PC-Führerschein.

Lest euch die Anweisungen sorgfältig durch und befolgt sie genau. Lasst euch auch dann nicht verwirren, wenn es auf eurem Bildschirm einmal ein wenig anders aussehen sollte als bei mir. Das liegt dann daran, dass euer Computer anders eingestellt ist als meiner.

Ich wünsche euch viel Spaß und viel Erfolg! Moni

# Liebe Lehrerinnen und Lehrer,

die im Heft erwähnten Downloads finden Sie unter **www.pc-fuehrerschein-fuer-kinder.de**.

## Inhaltsverzeichnis

| Kapitel | 1: | Das gehört zum Computer                                                                  | 3 — 14  |
|---------|----|------------------------------------------------------------------------------------------|---------|
| Kapitel | 2: | Mit dem Computer malen                                                                   | 15 – 24 |
| Kapitel | 3: | Mit dem Computer schreiben (1) – Großbuchstaben, Kleinbuchstaben,                        |         |
|         |    | Eingabetaste, löschen, entfernen                                                         | 25 – 32 |
| Kapitel | 4: | Mit dem Computer spielen (1) – Puzzle, Memo-Spiel                                        | 33 – 38 |
| Kapitel | 5: | Einen Ordner anlegen                                                                     | 39 – 42 |
| Kapitel | 6: | Mit dem Computer schreiben (2) – Schriftart, Schriftgröße, Datei speichern, Datei öffnen | 43 – 50 |
| Kapitel | 7: | Mit dem Computer Bilder einfügen                                                         | 51 – 56 |
| Kapitel | 8: | Mit dem Computer spielen (2) – Zuordnungsspiel, Quiz                                     | 57 – 60 |
| Kapitel | 9: | Fachbegriffe                                                                             | 61 – 64 |

## Einen Ordner anlegen

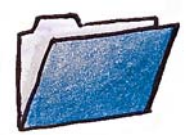

Am besten legst du dir einen Ordner an, in dem du alles aufheben (speichern) kannst, was du am Computer machst.

 Klicke doppelt auf die Ordnerverknüpfung Dokumente, die dein Lehrer/deine Lehrerin auf deinem Desktop gespeichert hat.

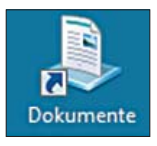

2 = = | Dokumente

- Dow

OneDrive

Dokument

Bilder PC Führen OneDrive

Freigeben Ansicht

↑ 🕒 > Dieser PC → Dok nugriff Name

Frad kopieren

Carlsen Corel PaintSho Datz DaZ

OTV

2. Klicke in der Menüleiste auf **Neuer Ordner**.

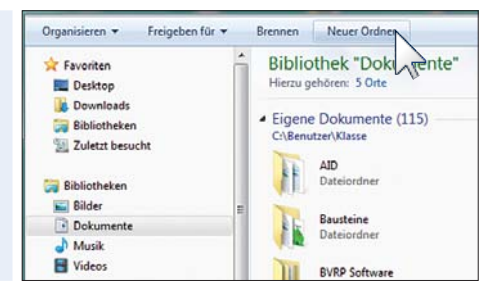

3. Falls du schon **Windows 10** haben solltest, sieht das so aus:

Eine kleine gelbe Tasche mit dem Namen **Neuer Ordner** erscheint.

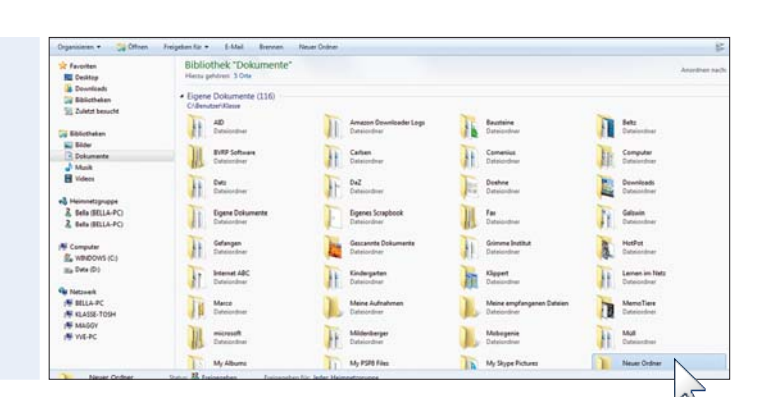

30.07.2015 10.41

10 2015 12.0

13.10.2015 103 02.10.2015 124 29.09.2015 17:0 28.04.2014 11:0 =1

4. Diesem Ordner solltest du einen eigenen Namen geben.

Klicke ihn dazu mit der rechten Maustaste an und wähle in der Liste den Eintrag **Umbenennen**.

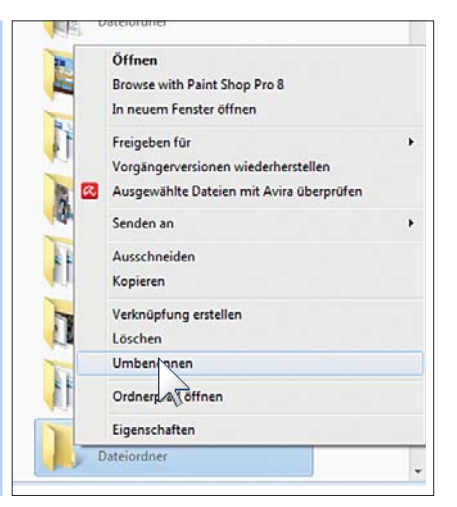

5. Schreibe nun mit der Tastatur einen Namen für den Ordner. Am besten wählst du deinen eigenen Namen.

Schreibe auf die Geheimschrift lesen? Schreibe auf die Linien, was in dem blauen Ordner steht.

Ein Ordner im Computer ist wie ein Aktenordner im Schrank, in dem du deine Arbeiten abheften kannst.

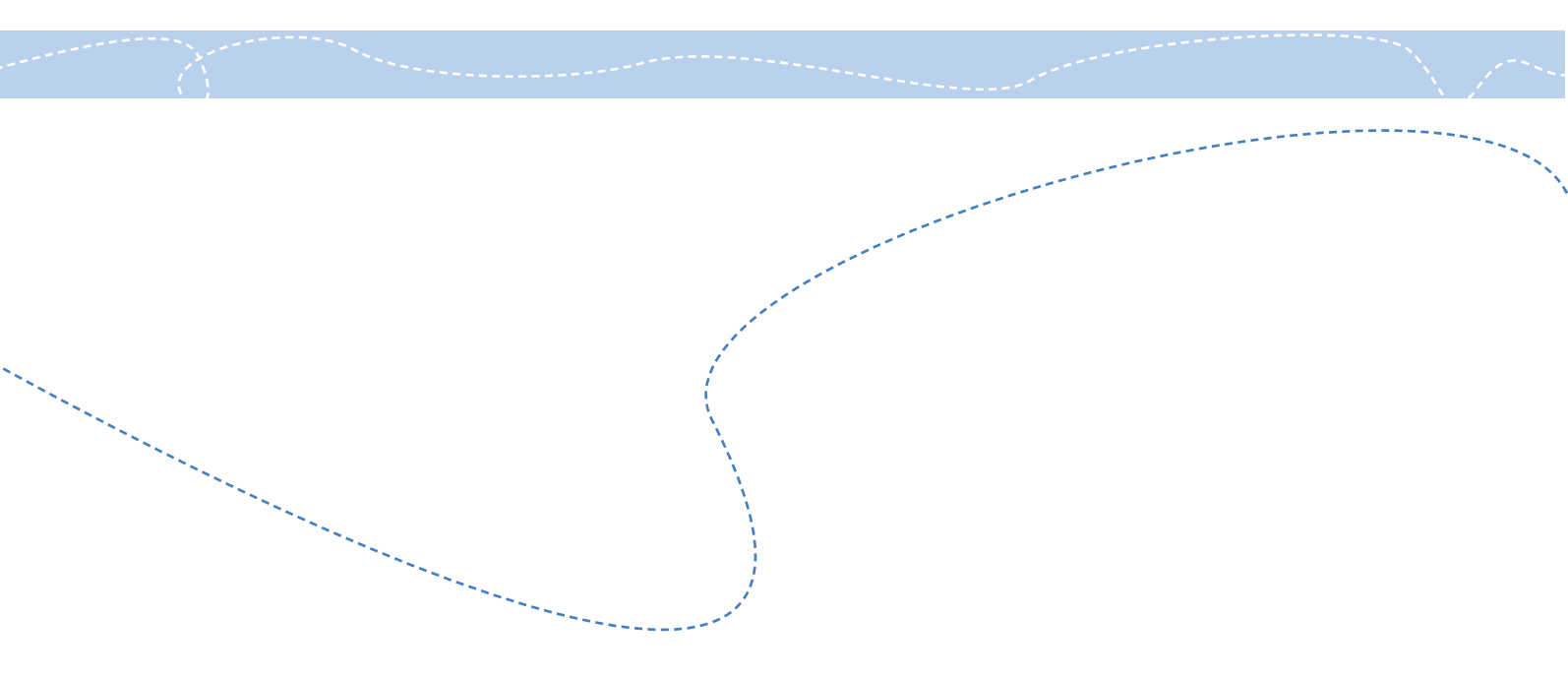

In diesem Rätsel haben sich sechs Fachbegriffe aus dem Kapitel versteckt. Markiere sie und schreibe sie auf die Linien.

| А | С | V | D | А | Т | Ε |   | K |   |   |
|---|---|---|---|---|---|---|---|---|---|---|
| V | Μ | Ö | U | J | Y | Ö | J | S | D | Ö |
| Μ | А | U | S | Т | Α | S | Т | Ε | Х | В |
| V | L | D | Т | А | S | Т | А | Т | U | R |
| V | Ε | R | Ζ | Ε |   | С | Н | Ν |   | S |
| D | Ι | Ε | Κ | С | L | Ν | L | Ä | Ö | Р |
| Κ | G | G | С | 0 | М | Р | U | T | E | R |
| 0 | R | D | N | E | R | Х | Р | Р | Ŷ | М |

# Das hast du gelernt:

- 🤨 einen Ordner anlegen
- 💿 einen Ordner umbenennen

12

# Mit dem Computer Bilder einfügen

Einer Geschichte, die du mit dem Computer geschrieben hast, kannst du ein Bild hinzufügen. Hier lernst du, wie es geht.

Schau nach, wie dein Schreibprogramm heißt.

Wenn du Microsoft Word hast, kannst du hier weitermachen.

Wenn du mit dem **OpenOffice Writer** arbeitest, gehe bitte zwei Seiten weiter.

### Word

1. Öffne die Datei **Glueck** im\_Unglueck, wie du es gelernt hast.

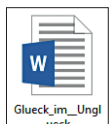

Start Einfüg

កា

Deine Lehrerin/dein Lehrer hat sie für dich auf dem Desktop abgespeichert.

2. Klicke an die Stelle, an der du das Bild einfügen möchtest.

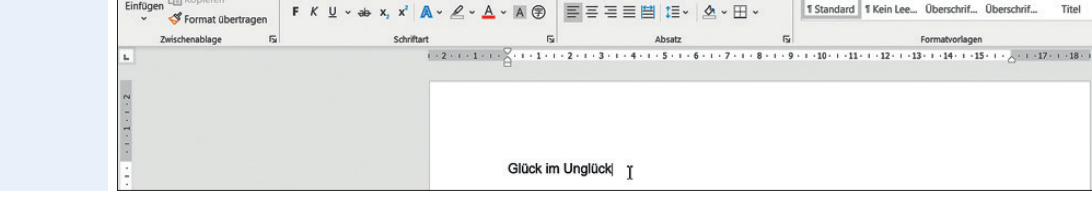

≣ ⊒ ☆ \* 2↓ ¶

AaBbCcl AaBbCcl AaBbCc AaBbCcc AaB

1 Standard 1 Kein Lee...

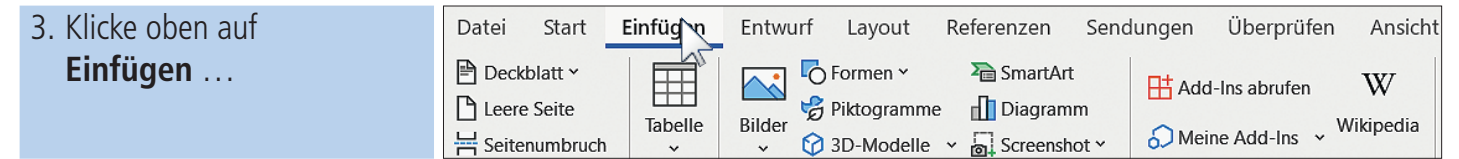

4. ... und dort auf die Schaltfläche Bilder.

> Es kann sein, dass diese Schaltfläche auch anders heißt: ClipArt oder Onlinegrafiken. Das ist von deiner Word-Version abhängig.

5. Wähle hier nun aus, wo sich deine Bilder befinden. Mit Onlinebilder kommst du ins Internet.

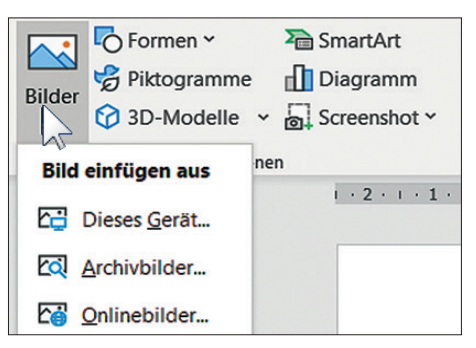

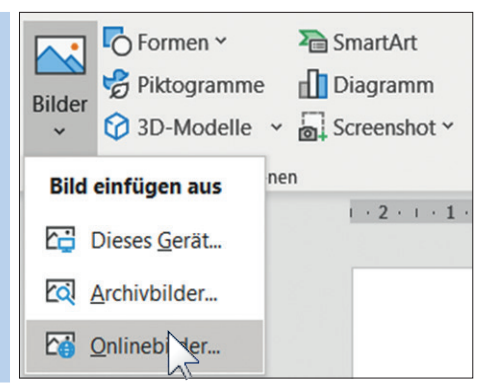

 Für unser Beispiel suchen wir ein Katzenbild. Du kannst den Suchbegriff in das leere Feld schreiben und die Eingabetaste drücken.

OnlineBilder

Du kannst für unser Beispiel auch direkt die Auswahl **Katzen** anklicken.

Mit einem Doppelklick fügst du dann ein Bild ein.

 Das Bild, das du eingefügt hast, ist vielleicht zu groß.
Wenn ein Bild angeklickt ist, erscheinen runde Punkte.

> Bewegst du den Mauszeiger auf den rechten unteren Punkt, kannst du das Bild mit gedrückter, linker Maustaste verschieben.

Sobald du die Maustaste loslässt, ist die Größe des Bildes angepasst.

8. Vergiss nicht, deine Datei zu speichern, bevor du das Programm beendest.

Klicke dazu auf die Schaltfläche **Speichern**.

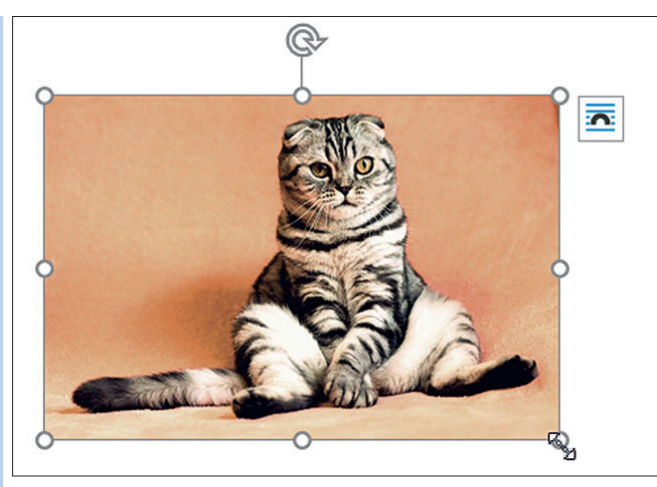

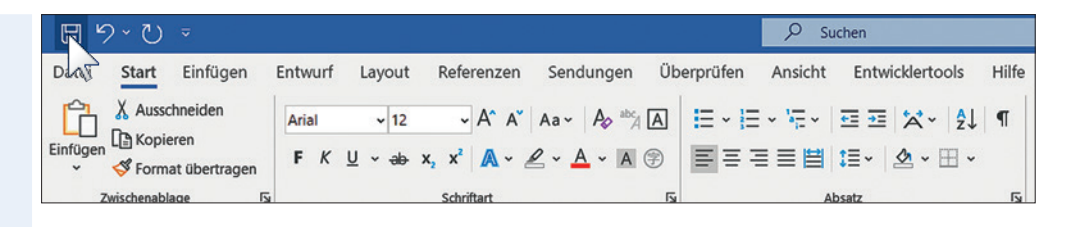

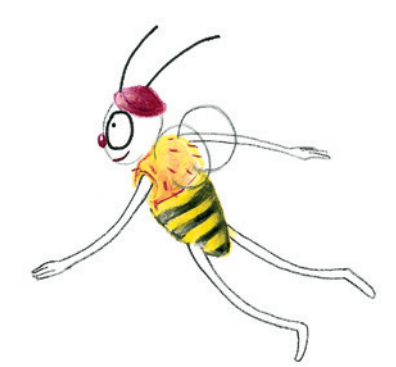

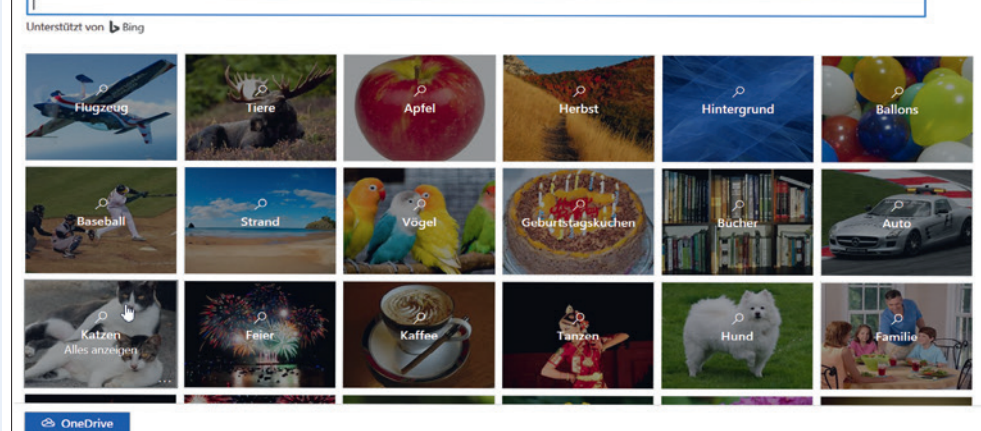

0

### **OpenOffice Writer**

Wenn du deine Geschichte mit dem **OpenOffice Writer** geschrieben hast, dann mache hier weiter.

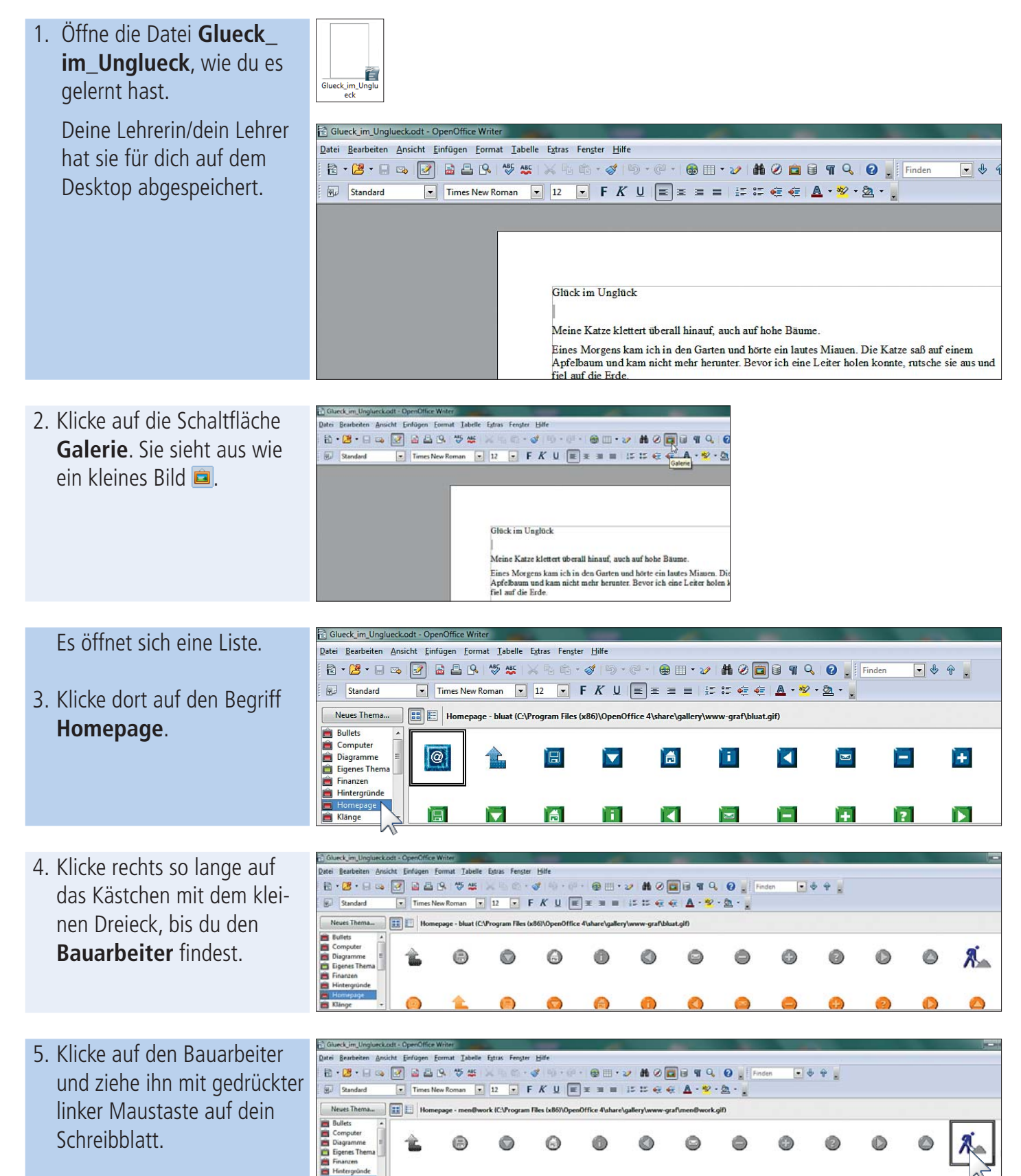

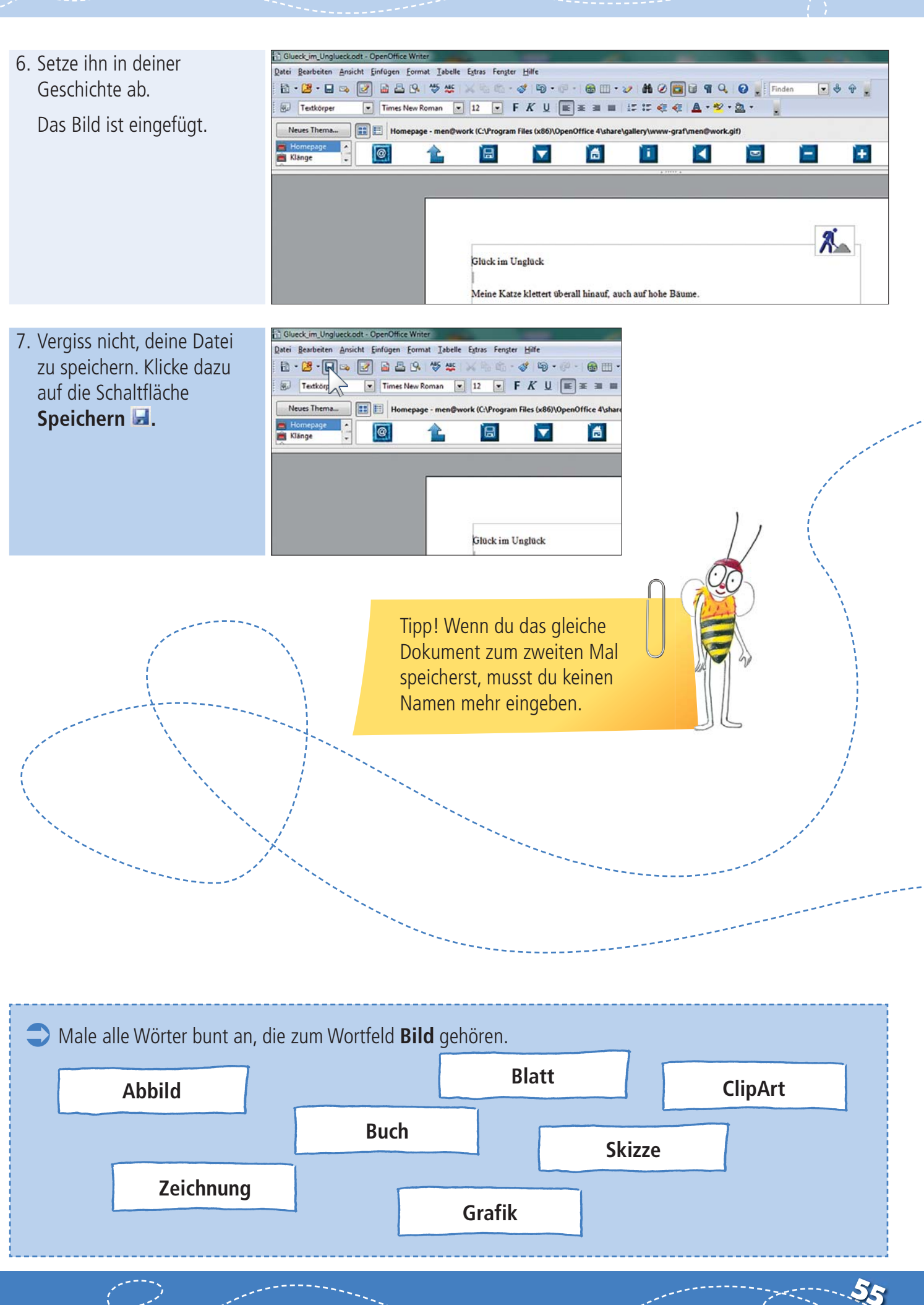

eseprobe "PC-Führerschein für Kinder, Heft 1" · Bestell-Nr. 1100-90 · © Mildenberger Verlag

Ś

Schau dir die Bilder genau an. Das rechte Bild wurde verändert. Was wurde gemacht? Kreuze an:

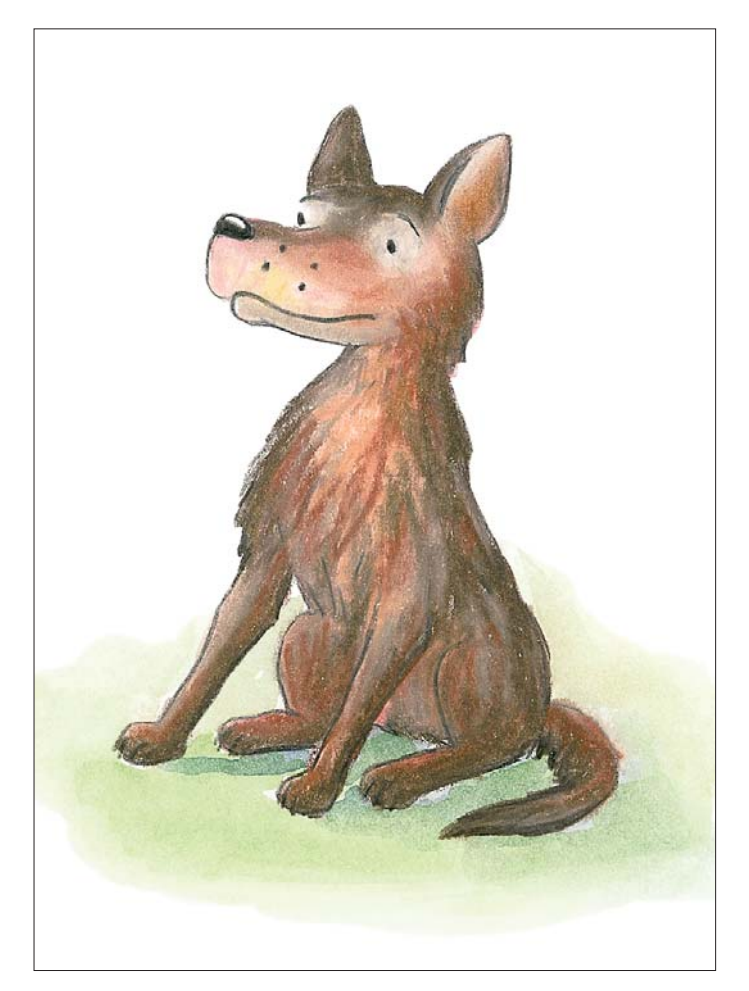

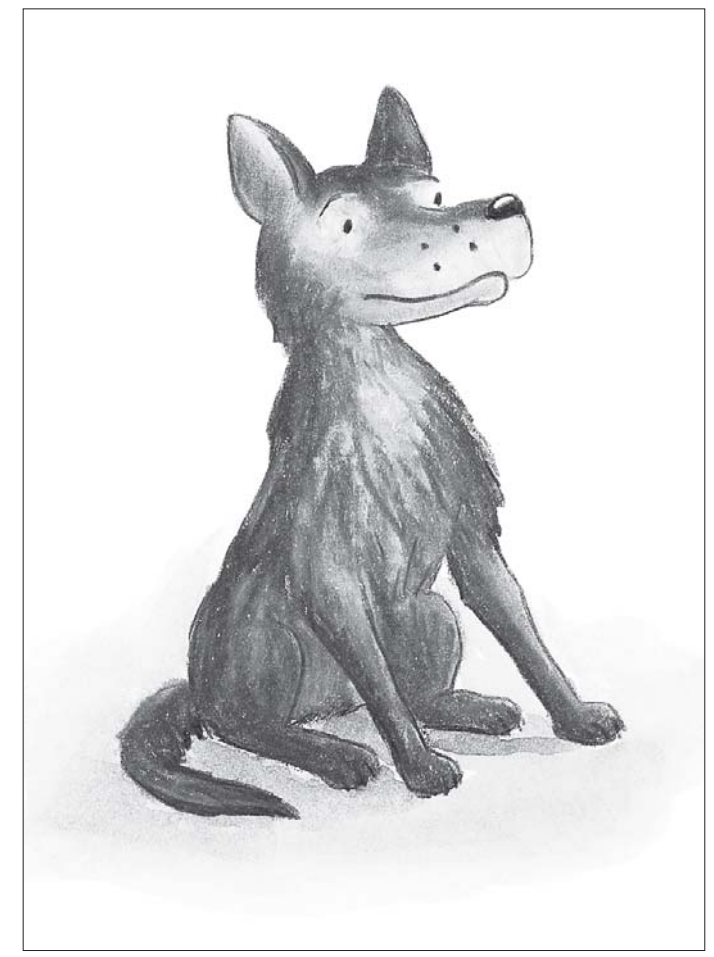

Die Größe wurde geändert.

Die Grafik steht auf dem Kopf.

Aus Farbe wurde Schwarz-Weiß.

Die Grafik wurde gespiegelt.

## Das hast du gelernt:

50

- 🤨 eine Grafik (ein Bild) aussuchen
- 🥺 eine Grafik (ein Bild) in deine Geschichte einfügen
- 🤨 die geänderte Geschichte speichern